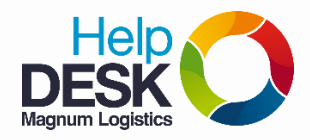

## Pasos para configurar el correo corporativo en su equipo celular

1. Entrar a la aplicación de correo que trae el Celular por defecto, suelen llamarse Correo,

Correo electrónico o E-mail.

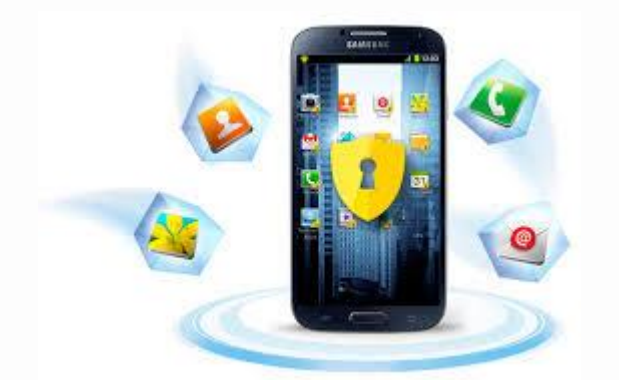

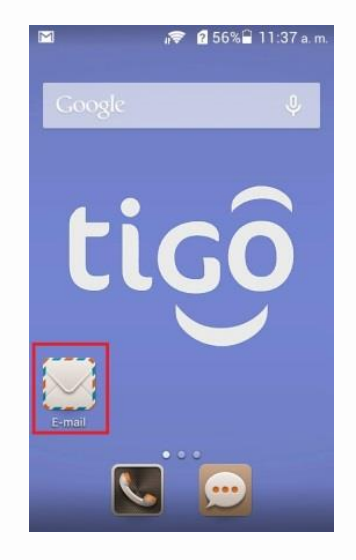

2. Seleccionar tipo de cuenta Otros e ingresar el correo completo y contraseña

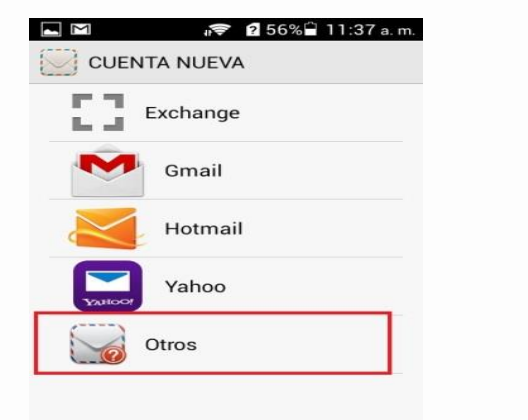

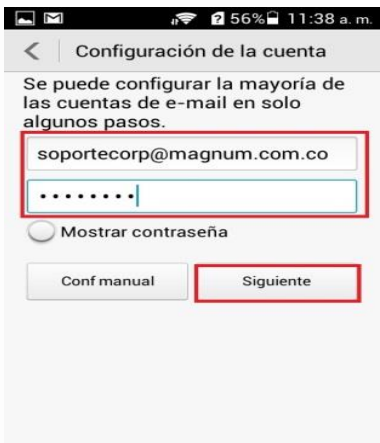

3. Seleccionar tipo de configuración POP3

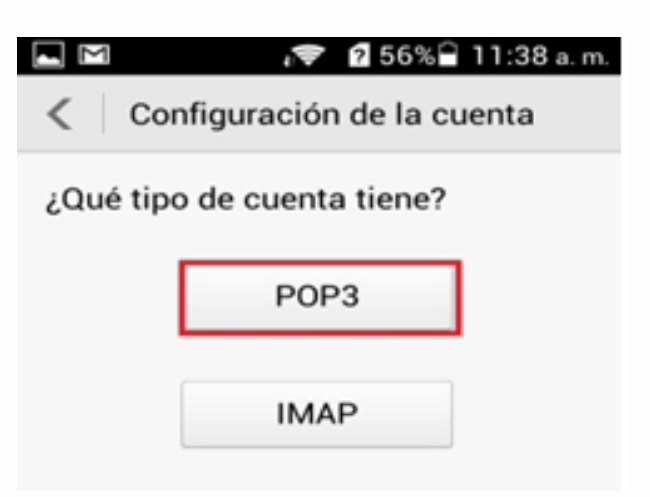

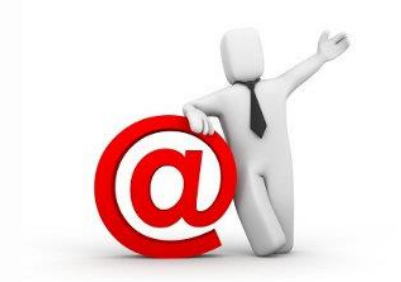

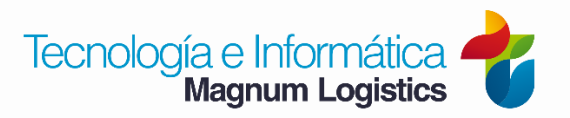

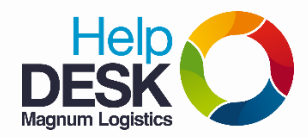

## Pasos para configurar el correo corporativo en su equipo celular

4. En la configuración de la cuenta se cambian los campos de **Servidor POP3** y **Servidor SMTP** los cuales son: **correo.magnum.com.co**, en configuración entrante el tipo de seguridad es SSL/TLS con el puerto 995, y en configuración saliente el tipo de seguridad es STARTTLS con el puerto 587.

|                            | 🐙 🖻 55% 🖨 11:39 a.m. |                              | 2 55% 🔒 11:40 a.m. |
|----------------------------|----------------------|------------------------------|--------------------|
| Configuración de la cuenta |                      | < Configuración de la cuenta |                    |
| soportecorp@magnum.com.co  |                      | Servidor SMTP                |                    |
| Contraseña                 |                      | correo.magnum.com.co         |                    |
| •••••                      |                      | Puerto                       |                    |
| Mostrar contraseña         |                      | 587                          |                    |
| Servidor POP3              |                      | Tipo de seguridad            |                    |
| correo magnum.com.co       |                      | STARTTLS                     |                    |
| Puerto                     |                      | Se requiere el registro.     |                    |
| 995                        |                      | Nombre de usuario            |                    |
| Tipo de seguridad          |                      | soportecorp@magnum.com.co    |                    |
| SSL/TLS                    |                      | Contraseña                   |                    |
| Eliminar e-ma              | all del servidor     |                              |                    |
| Nunca                      |                      |                              |                    |
| _                          |                      | Mostrar contrase             | eña                |
| Anteri                     | or Siguiente         |                              |                    |
|                            |                      | Anterior                     | Siguiente          |

5. Seleccionar la frecuencia con la que vamos a recibir mensajes a **15 minutos** y en **Asignar un nombre a esta cuenta** llenamos el campo poniendo el nombre real del usuario (**Ej: Pepito Perez, etc...**)

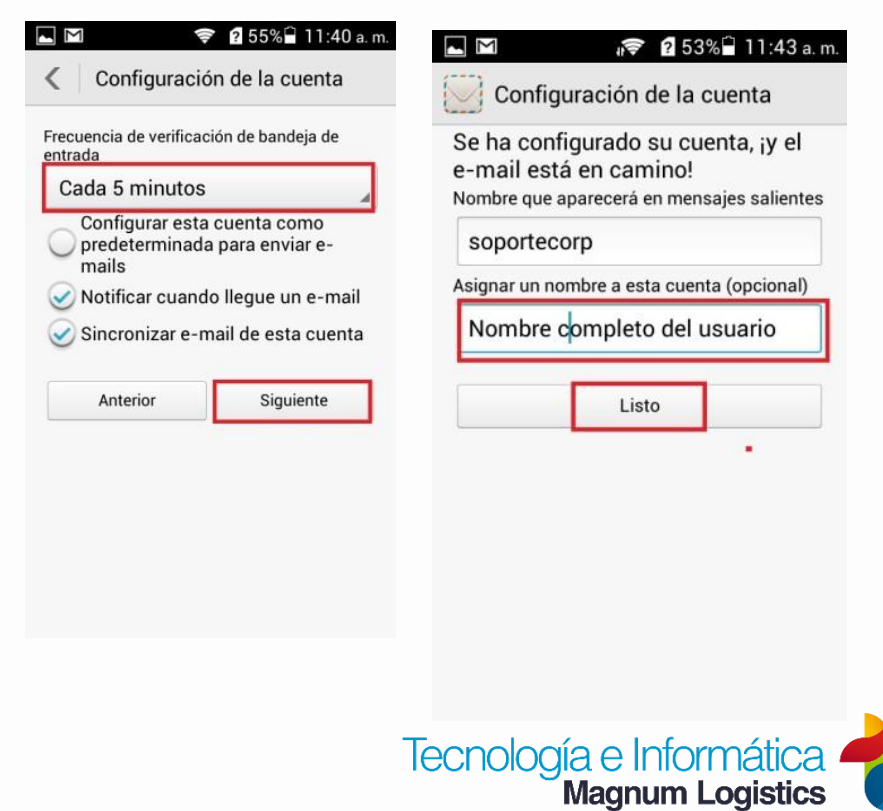